# #jugendbus

### Anleitung zum Buchungssystem

#### 1. Die Seite <u>www.kljb-dingolfing-</u>

landau.de/jugendbus aufrufen. In der rechten Spalte kann man sich einloggen. Sollest du keine Login-Daten besitzen, sende bitte eine E-Mail an jugendbus@kljb-dingolfing-landau.de und hänge dieser jeweils Vorder- und Rückseite deines Füherscheins und deines Personalausweise an. Bitte beschreibe ebenfalls kurz für welche Jugendgruppe im Landkreis du den #jugendbus buchen möchtest.

Solltest du nur den Kalender einsehen wollen, kannst du dich mit dem Nutzernamen "kalender" und dem Passwort "login" anmelden.

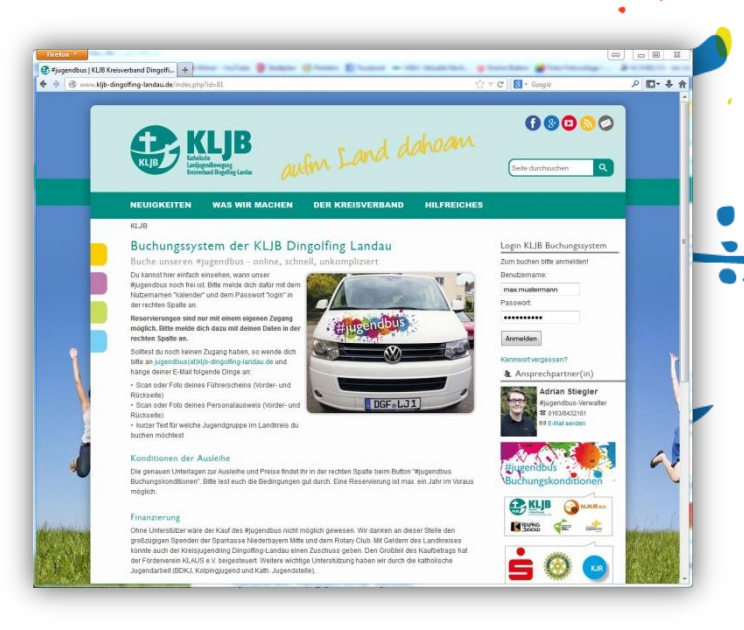

2. Nach dem einloggen in der rechten Spalte erscheint der Buchungskalender.

Hier dient der obere Teil mit den grünen Balken der Übersicht und der untere Teil der Navigation im Kalender.

Bitte wähle im unteren Teil ein Datum aus um zu sehen ob diese im oberen Teil frei ist. Sollte ein grüner Balken an dem Tag eingetragen sein, ist der #jugendbus dort bereits gebucht. Wenn du mit der Maus über den Balken gehst, kannst du auch sehen von wem.

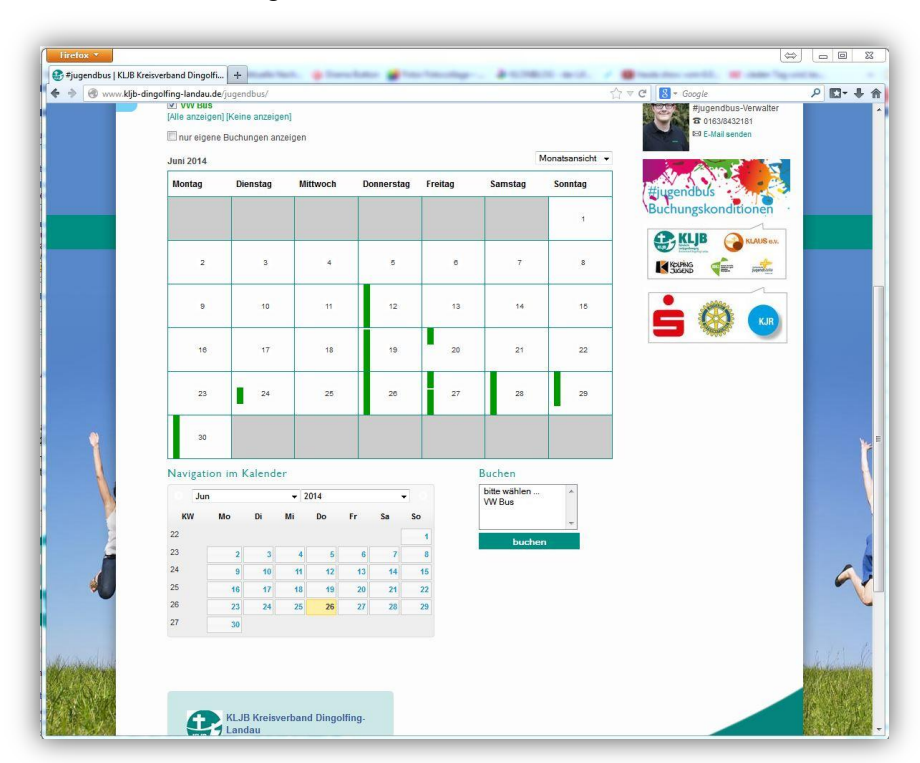

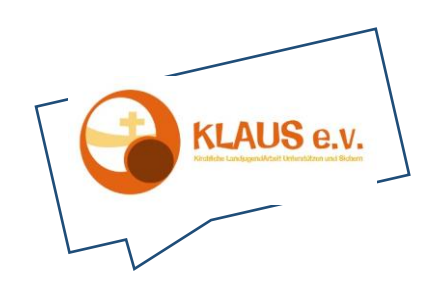

# #jugendbus

3. Wenn du dich für ein Datum entschieden hast, klicke bitte im Feld "Buchen" auf den VW Bus und anschließend auf den Button "Buchen".

| 20     |          | 27     |    | 23 |    | 20       |    |                     | .0 2.0 |
|--------|----------|--------|----|----|----|----------|----|---------------------|--------|
| 30     | 18       |        |    |    |    |          |    |                     |        |
| avigat | ion im K | alend  | er |    |    |          |    | Buchen              |        |
| Jun    |          | ▼ 2014 |    |    |    | <b>.</b> |    | bitte wäh<br>VW Bus | len    |
| KW     | Мо       | Di     | Mi | Do | Fr | Sa       | So |                     | +      |
| 2      |          |        |    |    |    |          | 1  | b                   | uchen  |
| 3      | 2        | 3      | 4  | 5  | 6  | 7        | 8  | VW Bus              | -      |
| 4      | 9        | 10     | 11 | 12 | 13 | 14       | 15 | Unser 9-5           | Sitzer |
| 5      | 16       | 17     | 18 | 19 | 20 | 21       | 22 | Jugendbu            | IS     |
| 6      | 23       | 24     | 25 | 26 | 27 | 28       | 29 |                     |        |
| 7      | 20       |        |    |    |    |          |    |                     |        |

- 4. Auf der richtigen Buchungsseite sind einige Felder auszufüllen:
  - a. Objekt: Dies ist der#jugendbus mit "VW Bus".
  - b. Datum Start: Bitte vermerkt hier den Tag und die Uhrzeit an dem ihr den #jugendbus in Dingolfing abholen wollt.
    ACHTUNG: Der Bus kann max. ein Jahr im Voraus gebucht werden.
  - c. Datum Ende: Bitte vermerkt hier den Tag und die Uhrzeit zu der ihr den #jugendbus zurückbringen wollt.

| Objekt*              | VW Bus          |       |      |            |   | *  |   |     |
|----------------------|-----------------|-------|------|------------|---|----|---|-----|
|                      |                 |       |      |            |   | +  |   |     |
| Datum Start*         | 10.10.2014      |       | 11   | <b>∵</b> . |   | 00 | • | Uhr |
| Datum Ende*          | 12.10.2014      |       | 16   | •          | : | 00 | • | Uhr |
| Wiederholung         | Keine           | ▼ bis |      |            |   |    | Ħ |     |
| Verband/Gruppierung* | KLJB Altenkirch | en    |      |            |   |    |   |     |
| Grund der Ausleihe*  | Hüttenwochene   | nde   |      |            |   |    |   |     |
|                      |                 | al    | send | len        |   |    |   |     |

- d. Wiederholung: Falls ihr den Bus regelmäßig, z.B. für Gruppenstunden ausleihen wollt. Könnt ihr hier z.B. "wöchentlich" bis zum 24.Dezember 2014 eingeben.
- e. Verband/Gruppierung: Der #jugendbus wird nur an Jugendgruppen entliehen. Bitte tragt hier ein für wen er ausgeliehen wird. Hier z.B. KLJB Altenkirchen
- f. Grund der Ausleihe: Der #jugendbus steht z.B. nicht für Autorennen zur Verfügung. Tragt daher hier euren Ausleihgrund ein z.B. "Hüttenwochenende"
- g. Bitte klickt anschließend auf "absenden."

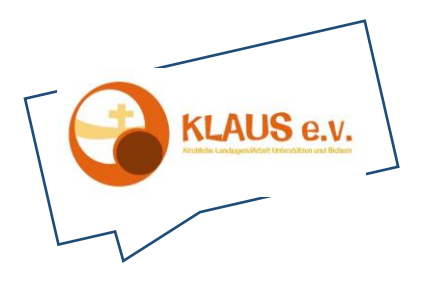

### #jugendbus

5. Hier seht ihr nochmal die Daten eurer Buchung. Mit einem letzten Klick auf "buchen" bestätigt ihr dies

Im Anschluss an deine Buchung werden wir uns mit dir in Verbindung setzen und dir mitteilen ob deine Buchung angenommen wurde und uns mir dir über die konkreten Abhol- und Rückgabetermine einigen. Bitte bestätige die Buchung.

I0.10.2014, 11:00 Uhr - 12.10.2014, 16:00 Uhr

buchen Zurück zum Kalender

6. Mit der letzten Ansicht haben wir eure Anfrage erhalten. Damit ist das Zeitfenster erstmal geblockt. Wir überprüfen dann noch ob wir eure Anfrage annehmen und setzten uns unter den bei der Anmeldung eingegeben Kontaktdaten mit euch in Verbindung.

Vielen Dank für eure Buchungsanfrage. Das eingetragene Zeitfenster ist nun geblockt. Wir setzten uns mit euch in Verbindung, ob die Buchung von uns angenommen wird und informieren euch dann über den Zeitpunkt der Abholung.

10.10.2014, 11:00 Uhr - 12.10.2014, 16:00 Uhr Zurück zum Kalender

7. Wenn ihr mit euren Daten eingeloggt seid, könnt ihr eure eigenen Buchungen nochmals einsehen, bearbeiten oder löschen. Klickt dazu einfach auf den grünen Balken an dem gebuchten Tag im oberen Kalender.

Wir wünschen Euch eine gute und sichere Fahrt!

|          | 7     | 8               |           | 9                                                                  | 10              | 11         | 12  |  |  |  |  |
|----------|-------|-----------------|-----------|--------------------------------------------------------------------|-----------------|------------|-----|--|--|--|--|
|          | 14    |                 |           | 16                                                                 | 17              | 18         | 19  |  |  |  |  |
|          | 21    |                 |           | 23                                                                 | 24              | 25         | 26  |  |  |  |  |
|          | 28 29 |                 | 30        | 31                                                                 |                 |            |     |  |  |  |  |
| Mo       | Di    | er<br>↓ 2<br>Mi | 014<br>Do | Objekt:<br>VW Bus<br>Startzeit<br>Freitag, 10. Oktober<br>Endzeit: | 2014 11:00:00   |            |     |  |  |  |  |
|          |       | 1               | 1         | Sonntag, 12. Oktobe                                                | r 2014 16:00:00 |            |     |  |  |  |  |
| 6        | 7     | 8               | 5         | Verband/Grupplerung:<br>KLJB Altenkirchen<br>Grund der Ausleihe:   |                 |            |     |  |  |  |  |
| 13       | 14    | 15              | 16        |                                                                    |                 |            |     |  |  |  |  |
|          | 21    | 22              | 2:        | Huttenwochenende                                                   |                 |            |     |  |  |  |  |
| 20       |       |                 |           |                                                                    |                 |            |     |  |  |  |  |
| 20<br>27 | 28    | 29              | 3(        | Bearbe                                                             | iten Loesch     | hen Abbred | hen |  |  |  |  |

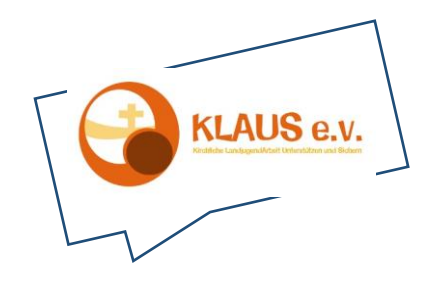